مر کز مدیریت آمار و فن آوری اطلاعات دانشگاه

قابل توجه کلیه دانشجویان ( نحوه اتصال لپ تاپ های شخصی به شبکه اینترنت ) با توجه به انجام برخی تغییرات در شبکه دانشگاه جهت اتصال به اینترنت مطابق راهنمای ذیل، تنظیمات VPN Connection خود را تغییر دهید. لازم به ذکر است تنظیمات قبلی از تاریخ ۲/۰۱/۱<u>۹</u> بلا استفاده خواهد بود.

۱۰ NPN Connection مربوطه را اجرا و بر روی گزینه Properties کلیک نمایید. (شکل شماره ۱)

| Connect VPN | -Home           | 5          | ?×         | S | P<br>P |
|-------------|-----------------|------------|------------|---|--------|
| User name:  |                 | 9          |            |   |        |
| Password:   |                 |            |            |   |        |
| Save this u | ser name and pa | mputer     | ing users: |   |        |
| Connect     | Cancel          | Properties | Help       |   |        |

۲- در پنجره ای که ظاهر می شود زیر گرینه Host name or IP address of destination عبارت

vpn-stu.kaums.ac.ir را وارد نموده و بر روی گزینه OK کلیک نمایید. (شکل شماره ۲)

|                             | - VPN-Stu Properies ?                                                                                                    |
|-----------------------------|----------------------------------------------------------------------------------------------------|
|                             | General Options Security Networking Advanced                                                                               |
|                             | Host name or IP address of destination (such as microsoft.com or 157,54.0.1):                                              |
| × )                         | vpr. stu kaums ac ir                                                                                                    |
|                             | First connect                                                                                                    |
|                             | Windows can first connect the public network, such as the<br>Internet, before trying to establish this virtual connection. |
|                             | Dial another connection first:                                                                                             |
|                             |                                                                                                    |
|                             |                                                                                                    |
|                             |                                                                                                    |
|                             |                                                                                                    |
|                             | Show icon in notification area when connected                                                                              |
|                             |                                                                                                    |
|                             |                                                                                                    |
|                             |                                                                                                    |
| وده و به اینترنت متصل شوید. | ۲- مجددا به پنجره قبل باز می گردید. نام کاربری و رمز عبور خود را وارد نم                                                   |